# Outlook 2019 設定方法

お手元に「NICE TV メール設定情報のご案内」をご準備ください。

1『Outlook』を起動させます。

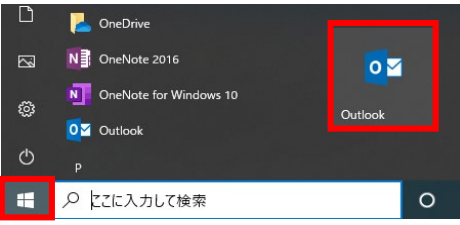

### 2 画面左上の『ファイル』をクリックします。

|                       |                    | Ŧ                      |                   |    |           |      |                 |                                                | 受信トレイ                  |
|-----------------------|--------------------|------------------------|-------------------|----|-----------|------|-----------------|------------------------------------------------|------------------------|
| ファイル                  | ホーム                | 送受信                    | フォルダー             | 表示 | ♀実        | 行したい | V作業を入力して        | てください                                          |                        |
| ーー・<br>新しい<br>電子メール ジ | ●<br>新しい<br>アイテム ▼ | ☞ 無視 ▲ クリーンアップ ▲ 迷惑メール | プ・ <b>X</b><br>削除 | 返信 | 全員に<br>返信 | いる   | ■ 会議<br>■ その他 - | <sup>▶</sup> ■ info<br>□ チーム宛て電子・・<br>♀ 返信して削除 | ♀↓上司<br>· ✔ 完了<br>* 新規 |
| 新規作                   | F成                 | 削限                     | \$                |    | ÷         | 返信   |                 | クイ                                             | /ック操作                  |

3 画面左側にある『情報』をクリックします。 アカウント情報の『アカウント設定』→「アカウント設定(A)…』をクリックします。

受信トレイ - 個人用フォルダ - Outlook

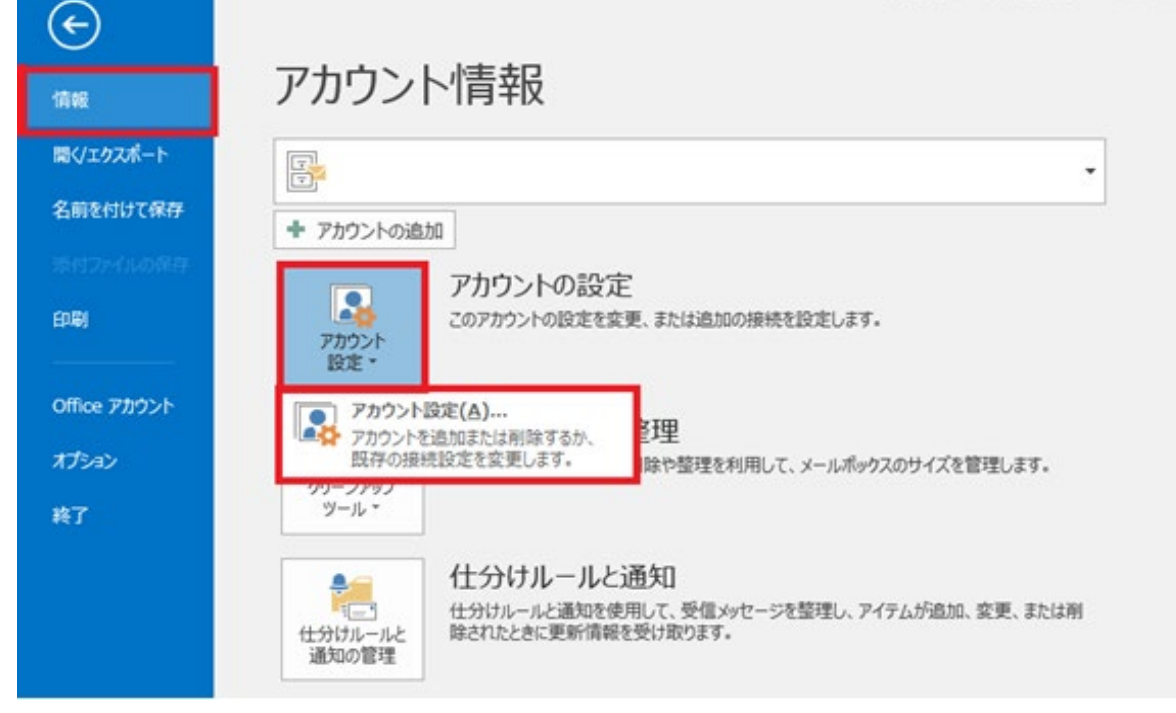

### 4 アカウント設定画面が表示されます。

『新規』をクリックします。

※既に存在するメールアカウントの確認、変更をする場合は『変更』をクリックします。

 $\times$ 

アカウント設定

電子メール アカウント

アカウントを追加または削除できます。また、アカウントを選択してその設定を変更できます。

| 電子メール データ ファイル       | レ RSS フィード SharePoint !            | コスト インターネット予定表 | 公開予定表         | アドレス帳 |                 |
|----------------------|------------------------------------|----------------|---------------|-------|-----------------|
| 🧟 新規( <u>N</u> ) 🏷 修 | 復( <u>R</u> ) 🚰 変更( <u>A</u> ) 🕑 🛙 | 既定に設定(D) 🗙 削除( | <u>M) 🕈 🗣</u> |       |                 |
| 名前                   |                                    | 種類             |               |       | i               |
|                      |                                    |                |               |       |                 |
|                      |                                    |                |               |       |                 |
|                      |                                    |                |               |       |                 |
|                      |                                    |                |               |       |                 |
|                      |                                    |                |               |       |                 |
| 選択したアカウントでは、第        | hしいメッセージを次の場所に配信し                  | Jます:           |               |       |                 |
| フォルダーの変更( <u>F</u> ) | 個人用フォルダ¥受信トレイ                      |                |               |       |                 |
|                      | データファイル: C:                        |                |               |       |                 |
|                      |                                    |                |               |       |                 |
|                      |                                    |                |               |       |                 |
|                      |                                    |                |               |       | 閉じる( <u>C</u> ) |

## 5 アカウント追加画面が表示されます。

#### メール設定情報に記載された『メールアドレス』を入力します。(\*\*\*\*@nice-tvjp) 『自分で自分のアカウントを手動で設定』をチェックして、『接続』をクリックします。

| <u>  目分で目分のアカワントを手動で設定」をナェックして、  接続」をクリックします。</u>   |
|-----------------------------------------------------|
| ×                                                   |
| Outlook へようこそ                                       |
| メール アドレスを入力してアカウントを追加します。                           |
| test@nice-tv.jp<br>詳細オプション へ<br>マ 自分で自分のアカウントを手動で設定 |
| 接続                                                  |
|                                                     |
|                                                     |
|                                                     |

6 [準備しています]と表示されたら、次の画面が表示されるまでお待ちください。

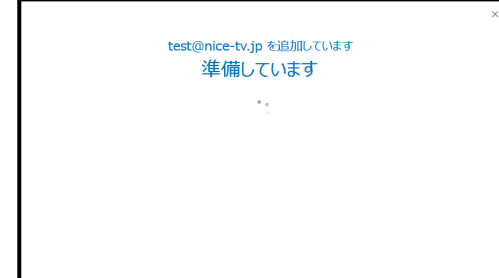

7『アカウントの種類を選択』は『POP』を選択します。

| ¢ |                 |             |        | × |
|---|-----------------|-------------|--------|---|
|   | アカウン            | ットの種類       | を選択    |   |
|   | Office 365      | Outlook.com | Google |   |
|   | E 🔀<br>Exchange | POP         | ІМАР   |   |
|   |                 |             |        |   |

- 8 POPアカウント設定画面が表示されます。 以下の入力と確認をします。
- ・受信メール『サーバー』欄に『pop1.nice-tv.jp』と入力します。
   ・ポート『110』、チェックボックスが『すべて外れていること』を確認します。
- ②・送信メール『サーバー』欄に『smtp1.nice-tv.jp』と入力します。
   ・ポート『25』、暗号化方法『なし』、チェックボックスが『外れていること』を確認します。
- ③ ・『次へ』をクリックします。

| POP アカウントの設定 test@nice-tv.jp<br>(別のユーザー)                                                                                                    | × |
|----------------------------------------------------------------------------------------------------|---|
| <ul> <li>●信メール</li> <li>サーバー pop1.nice-tv.jp ポート 110</li> <li>□ このサーバーでは暗号化された接続 (SSL/TLS) が必要</li> <li>□ セキュリティで保護されたパスワード認証 (SPA) でのログオンが必要</li> </ul> |   |
| <ul> <li></li></ul>                                                                                                    |   |
| メッセージ配信     回 既存のデータ ファイルを使用      参照       3<次へ                                                                                                    |   |

9メール設定情報に記載された『パスワード』を入力して、『接続』をクリックします。

|                              | × |
|------------------------------|---|
| test@nice-tv.jp のパスワードを入力します |   |
| ••••••                       |   |
| 接続                           |   |
|                              |   |
|                              |   |
|                              |   |

10 『Outlook Mobile をスマートフォンにも設定する』のチェックボックスを『外して』、 『OK』をクリックします。

|                               | × |
|-------------------------------|---|
| test@nice-tv.jp を追加しています      |   |
| アカウントのセットアップが完了しました           |   |
|                               |   |
| ОК                            |   |
| Uutlook Mobile をスマートフォンにも設定する |   |
|                               |   |
|                               |   |
|                               |   |
|                               |   |

以上で、『Outlook2019』の設定は完了です。